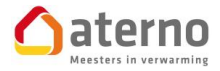

# **MY ATERNO**

GEBRUIKSAANWIJZING

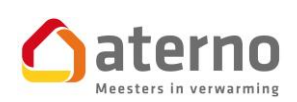

Louizalaan 149/24 1050 BRUSSEL

Tel: 02.535.75.94

www.aterno.be

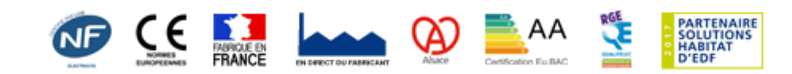

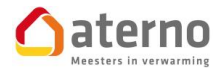

# INHOUD

### I ----- INSTALLATIE VAN DE APPLICATIE

## II ----- VOORBEREIDING EN ACTIVATIE VAN DE MY ATERNO BOX

## III------ VERBINDING MET DE APPLICATIE

## IV----- VERBINDING MET DE RADIATOREN EN HET AANMAKEN VAN RUIMTES

V----- GEBRUIK VAN DE APPLICATIE

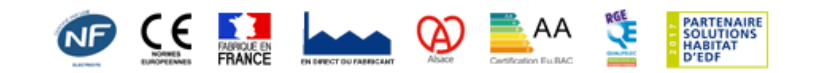

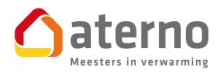

## *I) INSTALLATIE VAN DE APPLICATIE*

- OP UW TELEFOON OF OP UW TABLET

DOWNLOAD DE ATERNO APPLICATIE VANUIT APP STORE (IPHONE) OF VANUIT PLAY STORE (ANDROID)

# II) VOORBEREIDING EN ACTIVATIE VAN DE MY ATERNO BOX

- SLUIT UW MY ATERNO BOX (WIT BAKJE) AAN OP UW MODEM, SLUIT VERVOLGENS AAN OP NETSTROOM DOOR DE STEKKER IN HET STOPCONTACT TE STEKEN
- 2) UW MY ATERNO BOX START OP EN TOONT EEN OF MEERDERE VAN DE VOLGENDE KLEUREN:

VAST GROEN : SYSTEEM TOEGANKELIJK PLAATSELIJK EN VANOP AFSTAND

VAST ORANJE : SYSTEEM ENKEL PLAATSELIJK TOEGANKELIJK (CONTACTEER DE BIJSTANDDIENST VAN ATERNO: 02.376.87.00)

**ROOD** : GEEN INTERNETVERBINDING

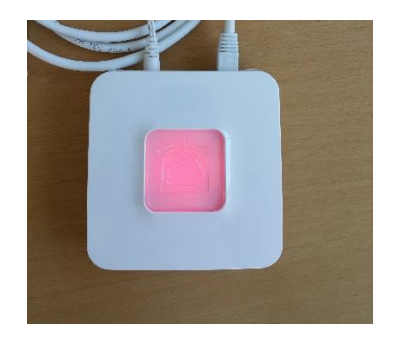

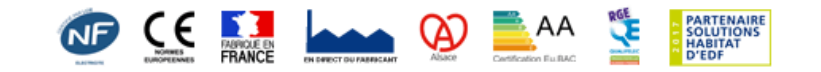

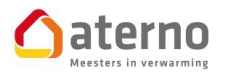

## III) VERBINDING MET DE APPLICATIE

VOOR EEN OPTIMALE VERBINDING RADEN WIJ U AAN UW APPLICATIE DE EERSTE KEER OP TE STARTEN OP EEN MOMENT DAT U VERBINDING HEEFT MET EEN DRAADLOZE INTERNETPROVIDER (WIFI)

- 1) START DE MY ATERNO APPLICATIE OP UW TELEFOON OF OP UW TABLET
- 2) OM VERBINDING TE MAKEN HEEFT U EEN GEBRUIKERSNAAM EN EEN WACHTWOORD NODIG

IDENTIFICATIE : DE 6 LAATSTE TEKENS VAN UW MAC ADRES (STAAT OP DE ONDERKANT VAN UW ATERNO BOX) BIJV 00E19G

PASWOORD : U KAN ZELF UW WACHTWOORD INSTELLEN BIJ UW EERSTE GEBRUIK VAN DE APPLICATIE (MAX 8 TEKENS : CIJFERS EN LETTERS)

!!!! ONTHOUD DIT PASWOORD GOED, WANT EENMAAL
INGEGEVEN KAN ENKEL EEN VOLLEDIGE RESET VAN DE
MY ATERNO BOX EN VAN DE APPLICATIE HET OPNIEUW
VERWIJDEREN

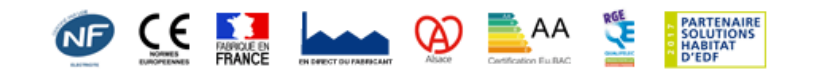

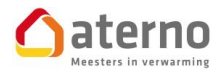

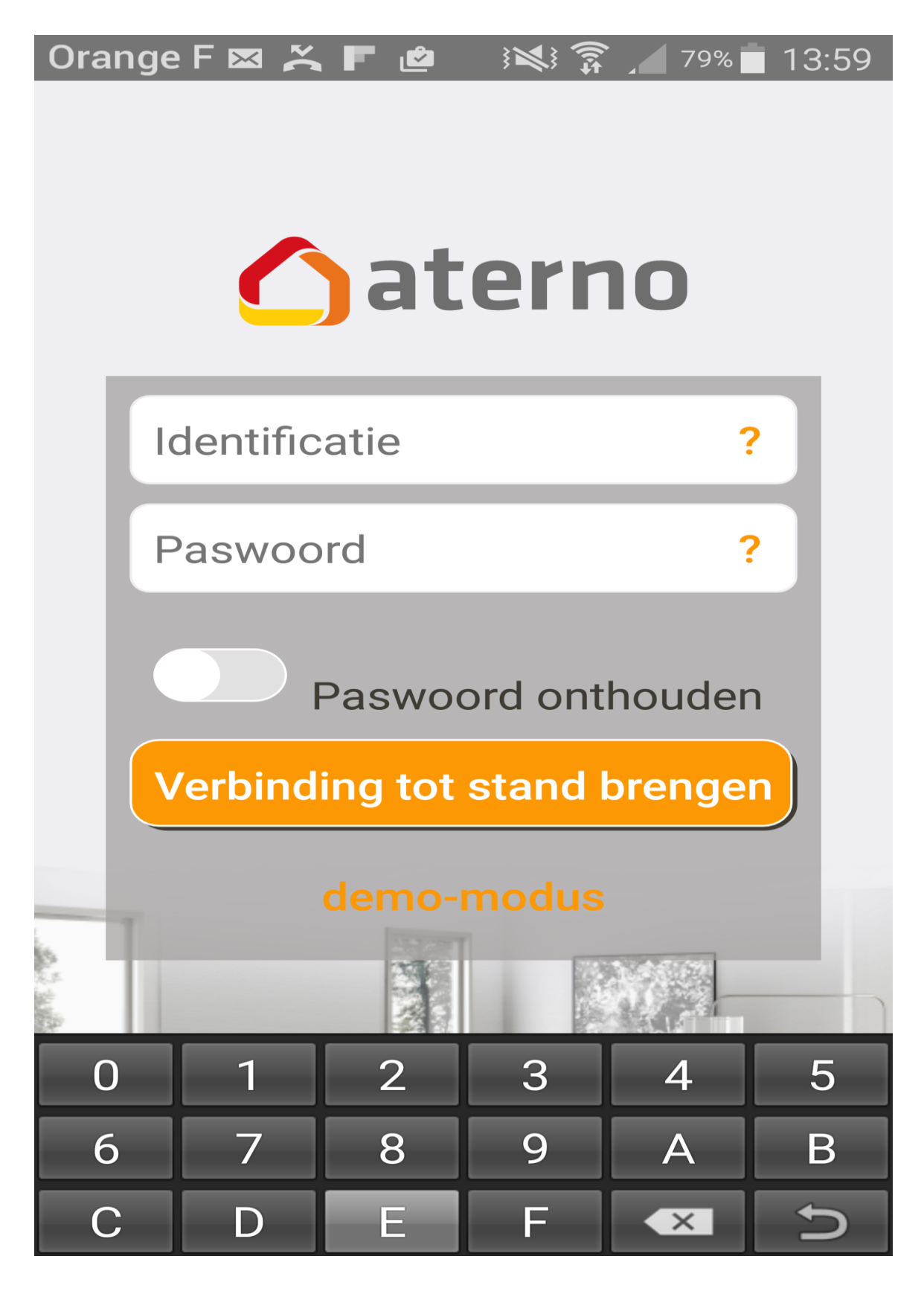

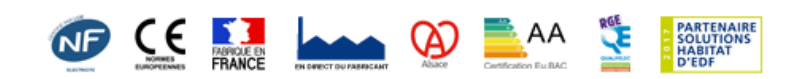

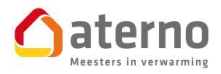

# IV) VERBINDING MET DE RADIATOREN EN HET AANMAKEN VAN RUIMTES

- 1) IN HET MENU:
- OM TE BEGINNEN OPENT U HET MENU INSTELLINGEN, DAARNA SELECTEERT U DE RUBRIEK VERWARMING OM DE VERBINDING TUSSEN DE RADIATOREN EN DE APPLICATIE OP TE STARTEN

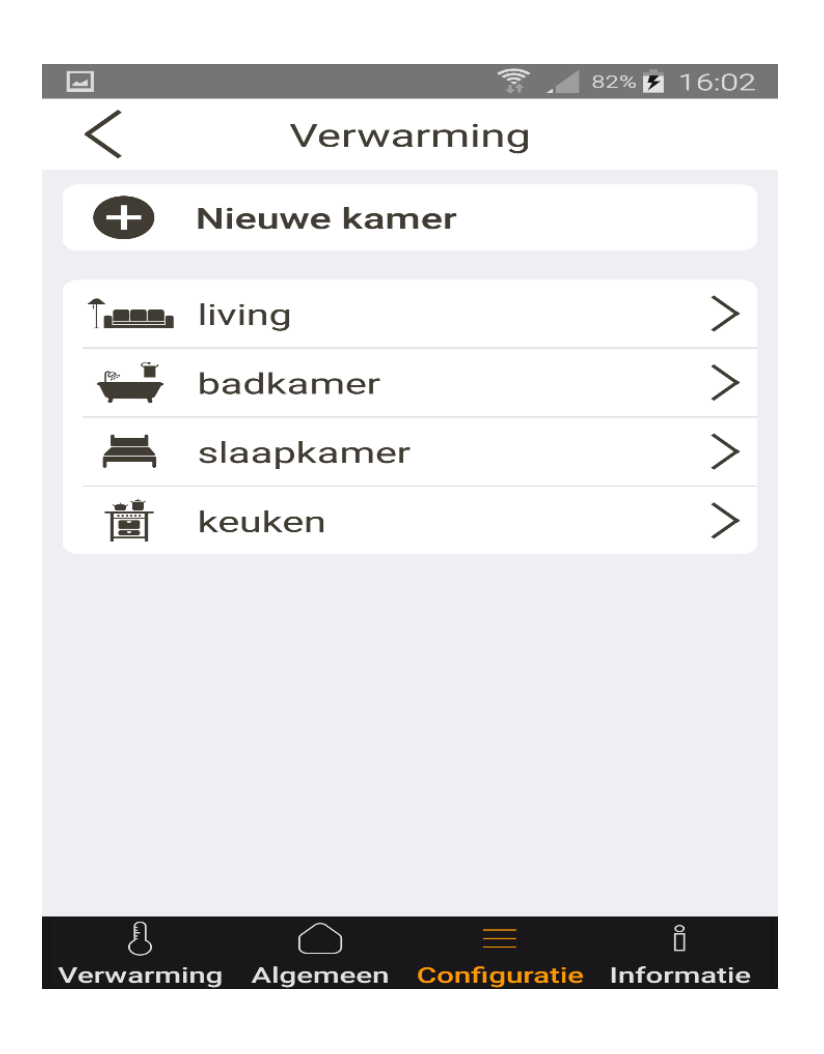

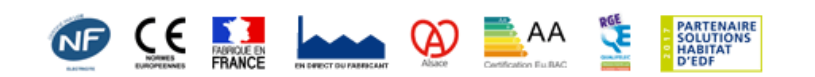

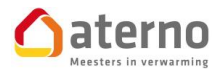

1) SELECTEER EEN "NIEUWE KAMER" OM VERBINDING TE MAKEN MET DE RADIATOREN

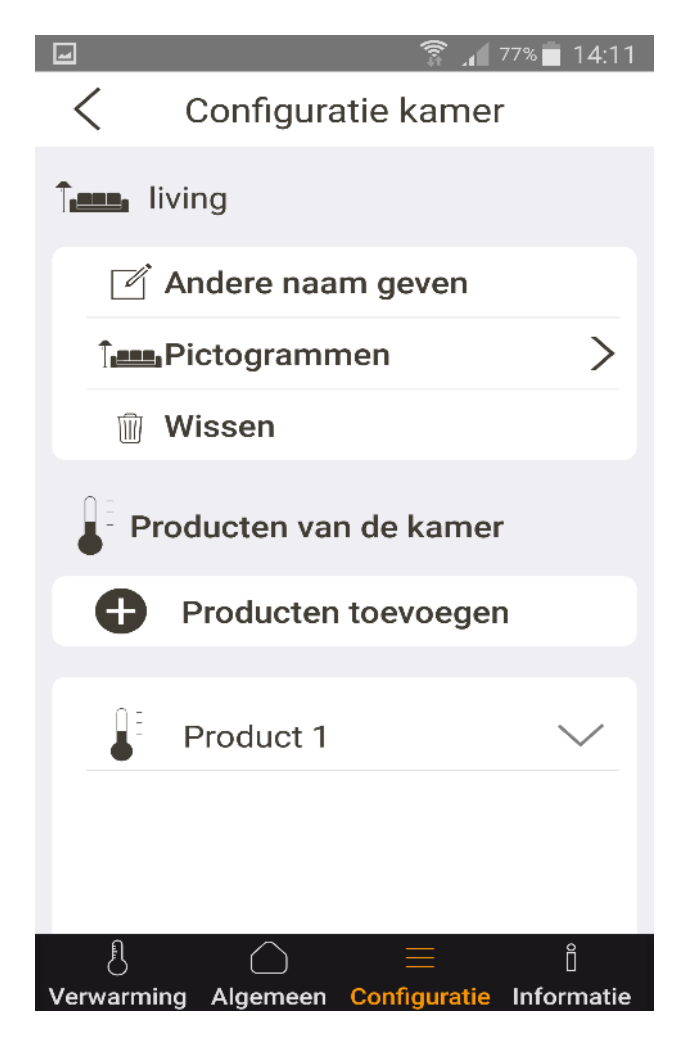

- 2) DE APPLICATIE VRAAGT U OM DE RECEPTOREN VAN DE RADIATOREN IN KOPPELMODUS TE PLAATSEN:
- OM DIT TE DOEN DRUKT U OP DE GRIJZE KNOP MET HET HANDJE DIE ZICH OP DE ONTVANGER VAN DE RADIATOR BEVINDT NAAST DE CONTROLELAMPJES, TOT HET GROENE LAMPJE (OP DE NIEUWE BADKAMERRADIATOREN MET BOOST IS DIT EEN ROOD LAMPJE) KNIPPERT

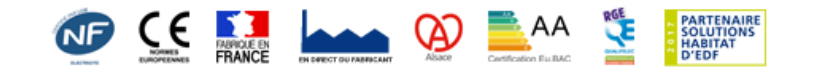

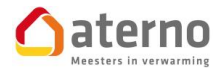

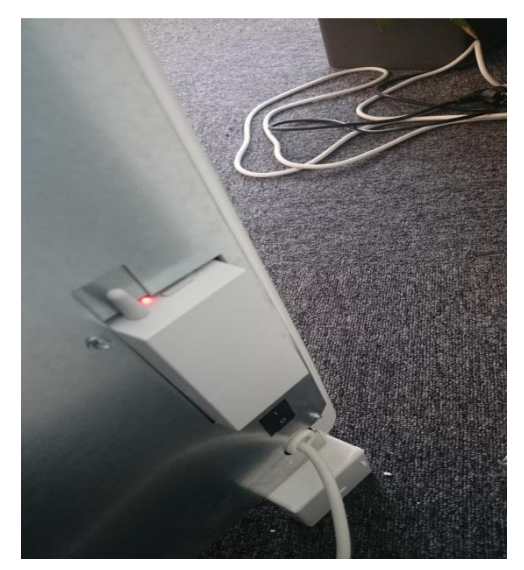

3) KLIK OP DE KNOP "STARTEN" OP DE APPLICATIE OM HET ZOEKEN NAAR RADIATOREN OP TE STARTEN

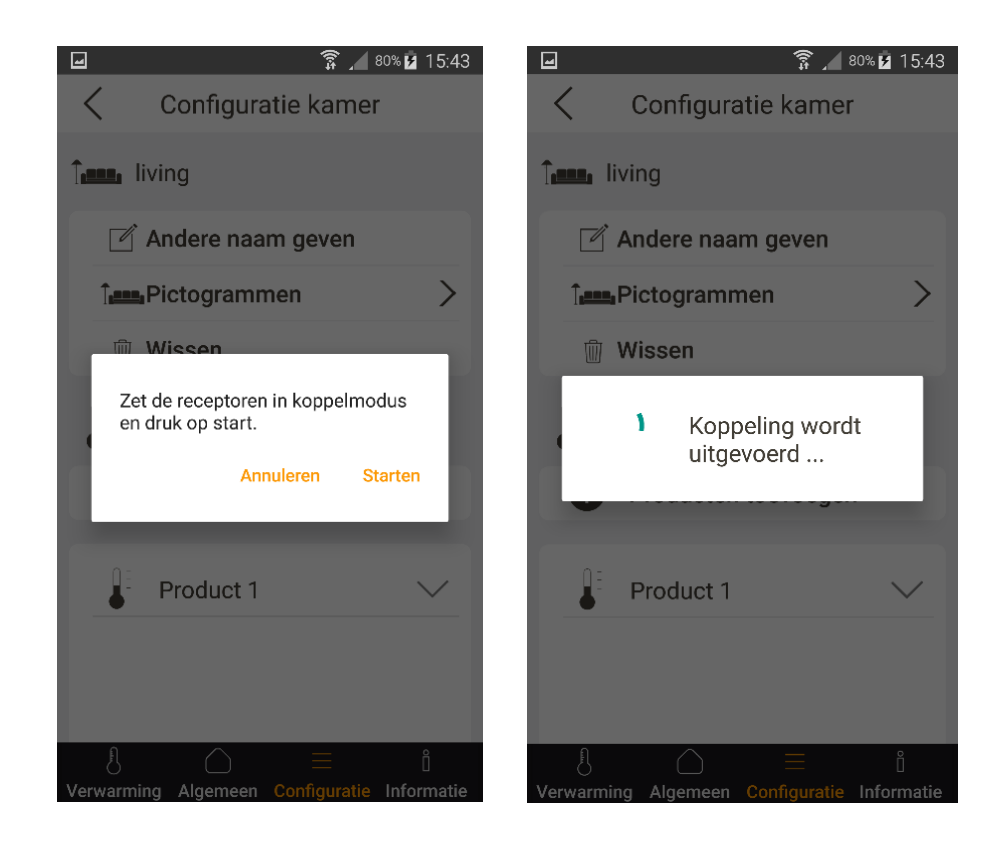

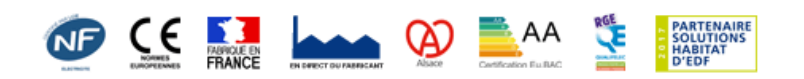

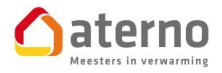

4) EENMAAL DE ZOEKACTIE BEEINDIGD IS, KRIJGT U EEN OVERZICHT VAN DE RADIATOR(EN) DIE GEVONDEN ZIJN DOOR DE APPLICATIE

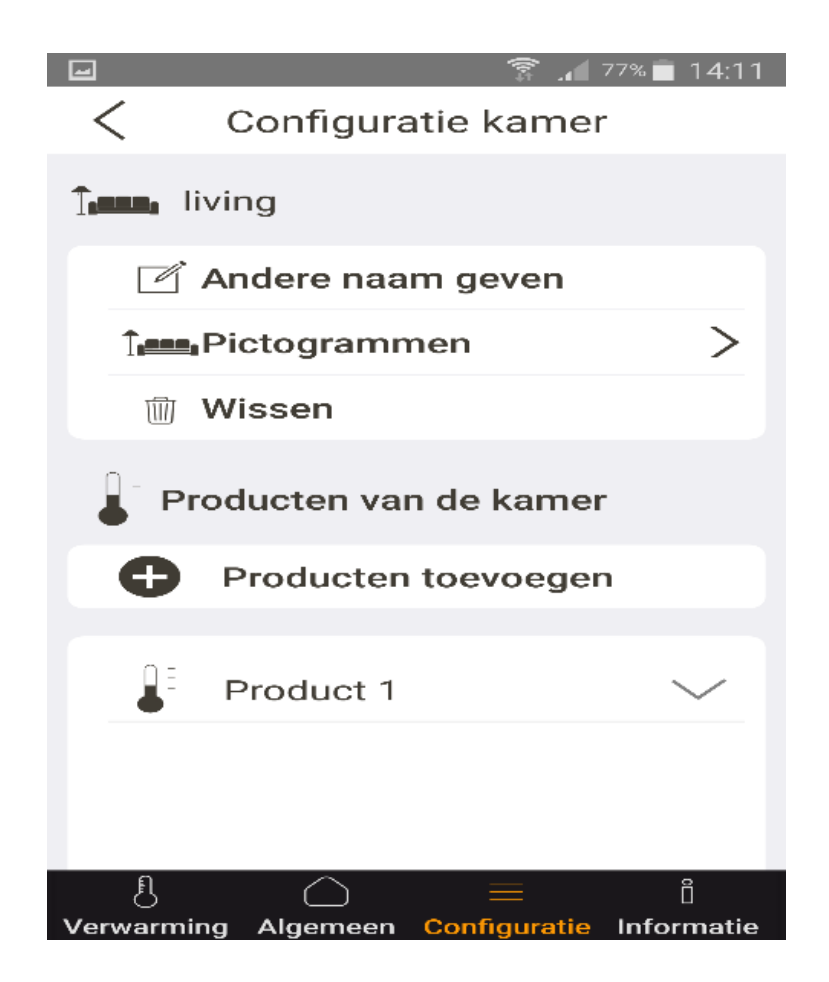

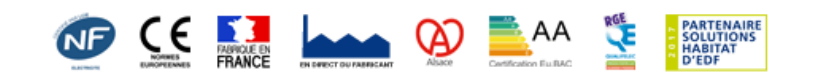

## 5) EINDIG MET HET HERNOEMEN VAN DE KAMER EN SELECTEER EEN PASSEND PICTOGRAM OM AAN DEZE KAMER TOE TE VOEGEN

| ■ \$1% ¥ 15:42                    | 🖃 🗊 🗊 🗊 🗊 🗊                                                                                                    |
|-----------------------------------|----------------------------------------------------------------------------------------------------|
| Configuratie kamer                | Configuratie kamer                                                                                                    |
| 1.em, living                      | Kies het nieuwe icoontje voor de<br>kamer.                                                                                                    |
| 🗹 Andere naam geven               |                                                                                                    |
| Pictogrammen     >                |                                                                                                    |
| 🛍 Wissen                          |                                                                                                    |
| Producten van de kamer            |                                                                                                    |
| Livingston I living I livingstone |                                                                                                    |
| 1 2 3 4 5 6 7 8 9 0               |                                                                                                    |
| qwertyuiop                        |                                                                                                    |
| asdfghjkl                         |                                                                                                    |
| ↑ z x c v b n m 🛥                 |                                                                                                    |
| Sym – English(UK) . Ger.          | ال المعامل المعامل المع<br>معامل المعامل المعامل المعامل المعامل المعامل المعامل المعامل المعامل المعامل المعامل المعامل المعامل المعامل ا |

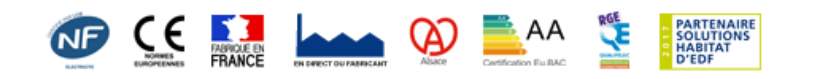

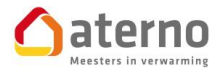

## VI) GEBRUIK VAN DE MY ATERNO APPLICATIE

1) VOOR HET BESTUREN VAN UW RADIATOREN VANOP AFSTAND KAN U:

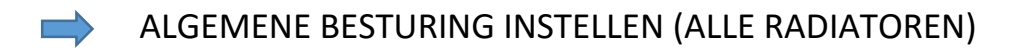

HANDMATIGE BESTURING INSTELLEN (ELKE RADIATOR APART)

OM UW RADIATOREN TE BESTUREN VOLSTAAT HET OM DE RUBRIEK "ALGEMEEN" TE OPENEN

SELECTEER VERVOLGENS HET BEVEL DAT U WENST TE GEVEN AAN UW RADIATOREN

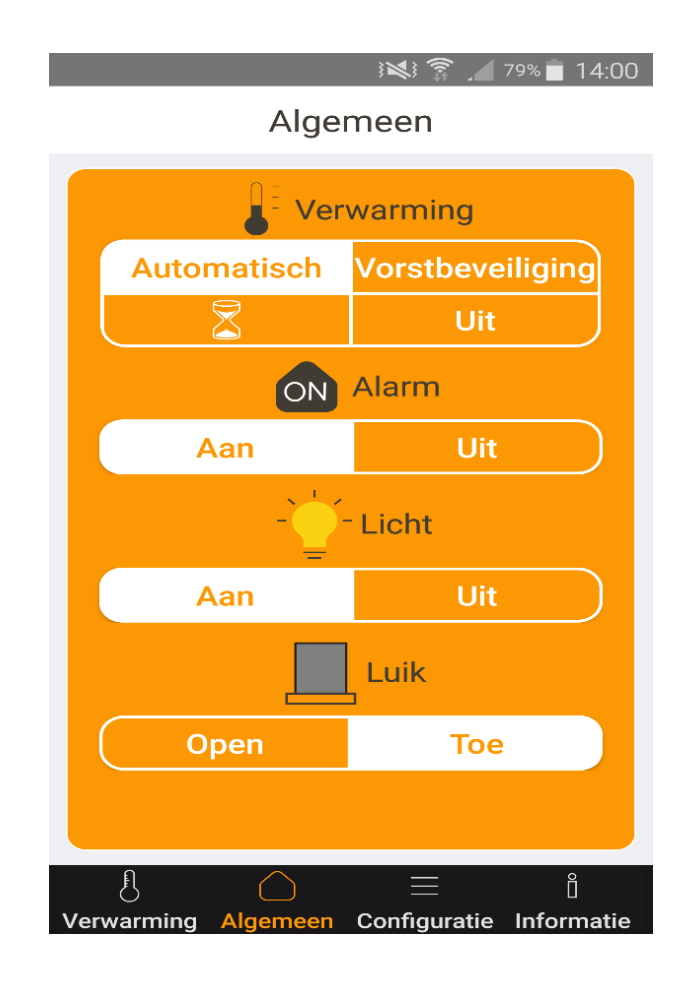

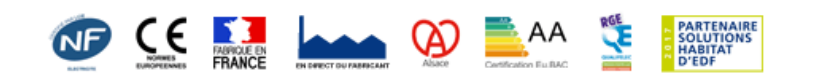

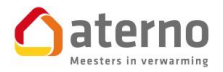

#### 2) BESTURING VAN DE RADIATOREN PER RUIMTE:

OM DE RADIATOREN AFZONDERLIJK PER RUIMTE TE BESTUREN VOLSTAAT HET OM DE RUBRIEK "VERWARMING" TE OPENEN EN DIE RUIMTE TE SELECTEREN WAARVAN U DE TEMPERATUUR WIL KENNEN OF AANPASSEN

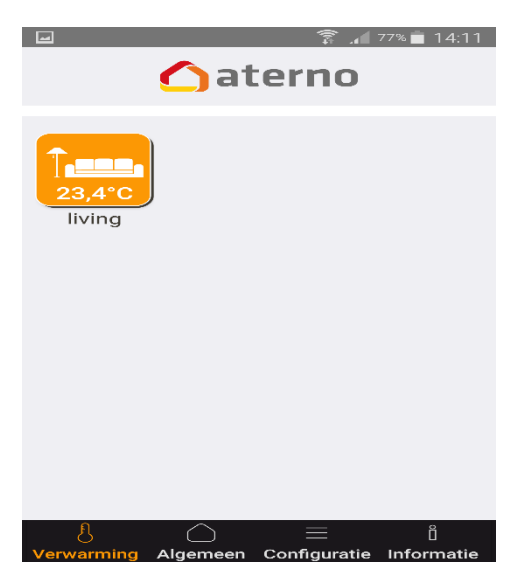

EN DE TEMPERATUUR DESGEWENST TE VERHOGEN OF TE VERLAGEN

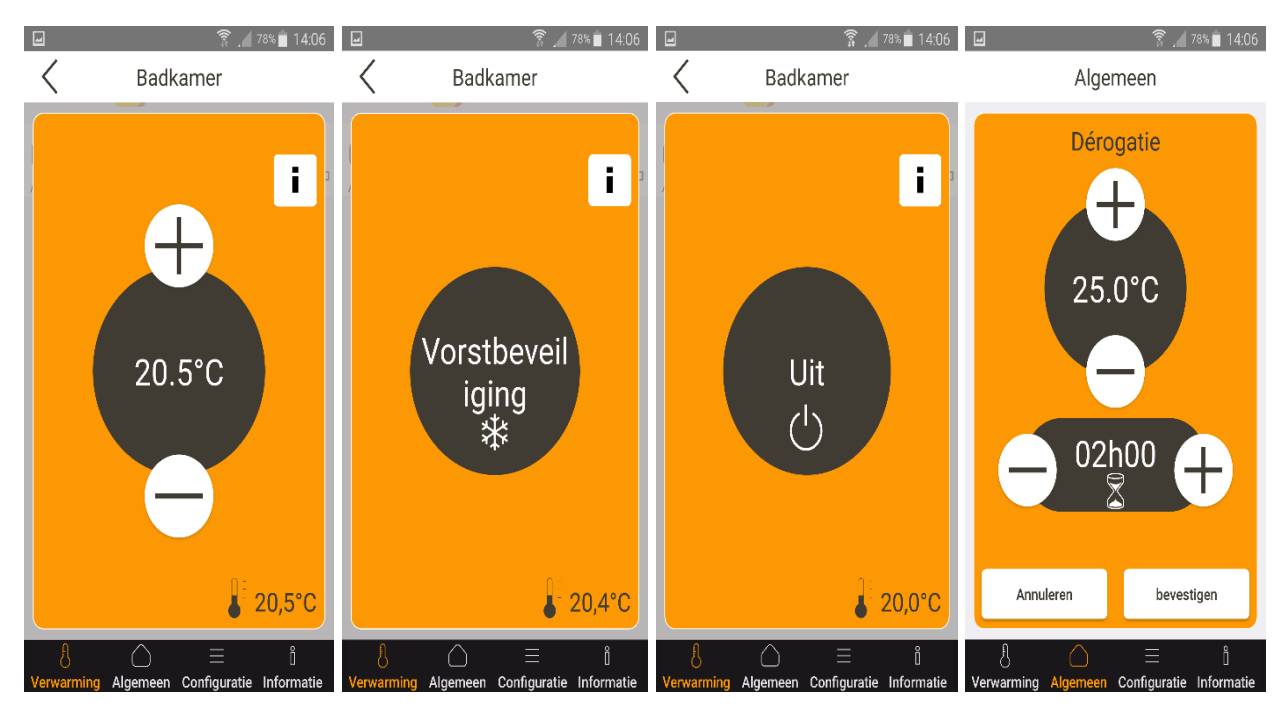

UW APPLICATIE IS NU GEINSTALLEERD EN IN WERKING

In geval van vragen, aarzel niet onze technische dienst te contacteren op het nummer 02.376.87.00.

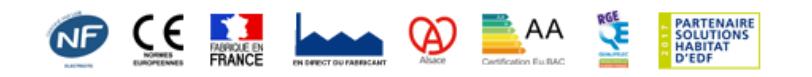